# Message Broadcasting

Message Broadcasting は EasyMP Monitor 用のプラグインソフト です。

Message Broadcasting を使って、ネットワーク接続されたすべてのプロジェクター、または指定したプロジェクターにデータ (JPEG ファイル)を送信し、投写することができます。データは手動で送信したり、EasyMP Monitor のタイマー機能を使って自動的に送信したりできます。

# 動作環境

コンピューターに EasyMP Monitor 4.50 かそれ以降のバージョンをインストールしておきます。

Message Broadcasting をインストールする前に、次の点をご確認ください。

- 動作可能なコンピューター
   Windows<sup>®</sup> 8、Windows 7、Windows Vista<sup>®</sup>、Windows XP、または Windows 2000 Professional
- プロジェクターが Message Broadcasting に対応していることを確認しておきます。
   対応情報については以下のサイトで確認することができます。
   <a href="http://www.epson.ip/support/">http://www.epson.ip/support/</a>
- データを送信するプロジェクターをEasyMP Monitorに登録しておき ます。

# インストール

エプソンホームページから Message Broadcasting をダウンロードし、 説明に従ってインストールしてください。

# 投写するデータを用意する

JPEG 形式のデータを用意します。 1920 × 1200 画素までの JPEG 形式の画像データを投写できます。

### 作成例

Microsoft<sup>®</sup> PowerPoint<sup>®</sup> で作成したスライドを JPEG 形式で保存する

- PowerPointの「ファイル」メニューから「名前を付けて保存」を 選択します。
- 保存ファイル形式で「JPEG ファイル交換形式 (.jpg)」を選択し、
   [保存]をクリックします。
   複数枚のスライドのときは、「現在のスライドだけを保存する」か、
   「すべてのスライドを保存する」のどちらかを選択します。

#### note

データを送信するプロジェク ターの「拡張設定」メニュー の「待機モード」を「通信オ ン」に設定しておくと、 Message Broadcasting のデータを受け取ったとき に、プロジェクターの電源が 自動で入ります。

# データを送信する

JPEG データや、複数の JPEG データが入ったフォルダを指定して、スライドショーとして投写できます。

### 手動で送信する

JPEG データや、複数の JPEG データが入ったフォルダを選んで送信します。

#### 1. EasyMP Monitor を起動します。

以下の画面で、登録されているプロジェクターの構成とプロジェク ターの状態を確認できます。

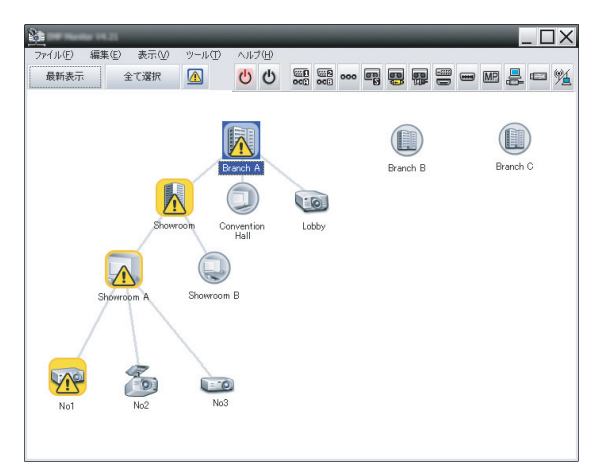

「ツール」メニューの「Plug-in」から「Message Broadcasting」を選択します。

Message Broadcasting 画面が表示されます。

| • File                  |                                                                                              |
|-------------------------|----------------------------------------------------------------------------------------------|
|                         | Colort                                                                                       |
|                         | Select                                                                                       |
| C Folder                |                                                                                              |
|                         |                                                                                              |
|                         | Select                                                                                       |
|                         |                                                                                              |
| Update interval minutes |                                                                                              |
|                         |                                                                                              |
|                         |                                                                                              |
| Start                   | End                                                                                          |
|                         |                                                                                              |
|                         |                                                                                              |
|                         |                                                                                              |
|                         |                                                                                              |
|                         |                                                                                              |
|                         | Class                                                                                        |
|                         | Close                                                                                        |
|                         | <ul> <li>File</li> <li>Folder</li> <li>Update interval 1 → minutes</li> <li>Start</li> </ul> |

#### note

ここでは「グループ View」 画面で説明しています。「詳 細リスト View」画面は表示 が異なります。

#### note

Message Broadcasting の操作画面で表示される言 語は、英語のみとなります。

- 3. データを送信するプロジェクターまたはグループを選択します。
- 送信するデータに合わせてチェックボックスをクリックします。
   [File]: 単一のデータを送信する場合
   [Folder]: 複数のデータを送信する場合
- 5. [Select] をクリックし、送信するファイルまたはフォルダを選択します。

選択した内容が表示されます。

| Message Broadcasting Ver. X.XX | ×                                                                                 |
|--------------------------------|-----------------------------------------------------------------------------------|
| Projector list                 |                                                                                   |
| Projector 10                   | C File Select C:\Users\Uohn Smith\Documents\Announce Update interval 1  Start End |
|                                | Close                                                                             |

 フォルダを選択した場合は、スライドの切り替え時間を指定すること ができます。

[Update interval] で指定します。

[Start] をクリックします。
 指定したデータが選択したプロジェクターに送信されます。

選択したプロジェクターが別の映像を投写している場合、Message Broadcasting から送信したデータに切り替えて投写します。

8. [End] をクリックすると、送信したデータの投写を終了します。

[End] をクリックするまで、送信したメッセージを投写し続けます。 スライドショーを設定している場合は、最後のスライドを投写した 後、再び最初から投写します。 note

各プロジェクターからも投写 を中止できます。 本体操作パネルまたはリモコ ンの[戻る]ボタンを押しま す。

Message Broadcasting から投写を再開する場合は、 プロジェクターの電源を入れ 直してください。

### 自動で送信する

EasyMP Monitor のタイマー機能を使って、指定した日時に自動的に データを送信し、投写するように設定できます。

1. EasyMP Monitor を起動します。

以下の画面で、登録されているプロジェクターの構成とプロジェク ターの状態を確認できます。

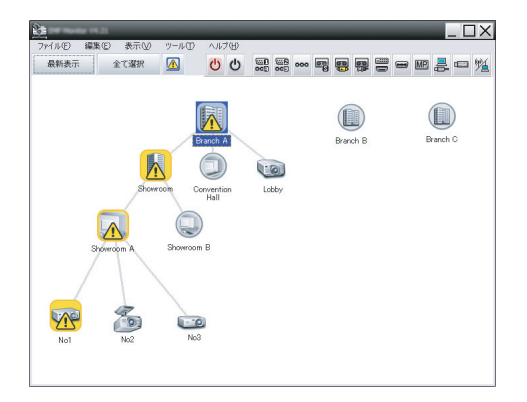

2. 「ツール」メニューの「タイマー」から「タイマー設定」を選択します。 タイマー設定画面が表示されます。

| ロジェクター一覧(12)       | 日付① |             |    |         |    |     |     |       |              |                |
|--------------------|-----|-------------|----|---------|----|-----|-----|-------|--------------|----------------|
| 🗉 🎬 Branch A       | _   | •           |    | 2005/08 |    | •   |     |       |              |                |
| 🗉 🔛 Convention Hal | B   | А           | *  | 2K      | 木  | *   | +   |       |              |                |
|                    |     | 1           | 2  | 3       | 4  | 5   | 6   | -     |              |                |
| E E Showroom A     | 7   | 8           | 9  | 10      | 11 | 12  | 13  |       |              |                |
| gang No1           | 14  | 15          | 16 | 17      | 19 | 19  | 20  |       |              |                |
| SS No2             | 21  | 22          | 23 | 24      | 25 | 26  | 27  | -     |              |                |
| ERE No3            | 28  | 29          | 30 | 31      |    |     |     |       |              |                |
| E Showroom B       |     |             |    |         |    |     |     |       |              |                |
| 🖭 🏦 Branch C       | 942 | <b>R</b> () |    |         | _  |     | _   | a.h.* | dia dia      |                |
|                    | 3   | 54 MB       |    |         |    | 014 |     | B-FR  | WUTF         |                |
|                    |     |             |    |         |    |     |     |       |              |                |
|                    |     |             |    |         |    |     |     |       |              |                |
|                    |     |             |    |         |    |     |     |       |              |                |
|                    |     |             |    |         |    |     |     |       |              |                |
|                    |     |             |    |         |    | 141 | (4) |       | and the days | Rolling Street |
|                    |     |             |    |         |    |     |     |       |              |                |

 「プロジェクター一覧」から、データを送信するプロジェクターまたは プロジェクターのグループを選択します。

#### note

ここでは「グループ View」 画面で説明しています。「詳 細リスト View」画面は表示 が異なります。

### 4. [追加]をクリックします。

タイマー新規作成画面が表示されます。

| タイマー新規作成                   | _          | × |
|----------------------------|------------|---|
| <b>把注制</b> 37( <u>16</u> ) | 日付         | • |
| e₩D                        | 2008/11/18 | - |
| 時间①                        | 19:33      |   |
| <b>魚</b> 眷@                | Power ON   | • |
|                            |            |   |
|                            |            |   |
|                            |            |   |

- 5. [設定種別]の をクリックし、次のいずれかを選択します。
  - 日付:送信する日付を指定します。
  - 毎週:送信する曜日を選択します。複数の曜日を指定できます。
  - ■毎日:送信を開始または終了する日付を指定します。指定した期間、毎日データを送信します。

| タイマー新規作成 | _          | ×        |
|----------|------------|----------|
| 設定租利     | 每日         | <b>•</b> |
| 開始日付     | 2009/03/26 | •        |
| 終了日付     | 2009/03/27 | •        |

6. 送信を開始する時刻を指定します。

7. [動作]の ▼をクリックし、「Message Broadcasting start」を選 択して [OK] をクリックします。 次の画面が表示されます。

| Treate New Timer |                              | ×       |
|------------------|------------------------------|---------|
| Schulzk gode     | Date                         | •       |
| 1e               | 2009/04/01                   | •       |
| Type (24 hour)   | 17:08                        |         |
| [perator.        | Message Broadcasting start   | •       |
| You are about to | start Message Broadcasting s | ession. |
| • File           |                              | Select  |
| S Folder         |                              |         |
|                  |                              | Select  |
| Update interv    | al 5 <u>–</u> minute         | s       |
|                  |                              |         |
|                  |                              |         |
|                  |                              |         |
|                  | OK                           | Cancel  |

- 送信するデータに合わせてチェックボックスをクリックします。
   [File]: 単一のデータを送信する場合
   [Folder]: 複数のデータを送信する場合
- 9. [Select] をクリックし、送信するファイルまたはフォルダを選択します。
- 10. フォルダを選択した場合は、スライドの切り替え時間を指定することができます。

[Update interval] で指定します。

### 11. [OK] をクリックします。

設定した送信スケジュールがタイマー設定画面に表示されます。

| タイマー設定         |         |            |            |         |    |            |     |       |                       | X |
|----------------|---------|------------|------------|---------|----|------------|-----|-------|-----------------------|---|
| プロジェクター一覧(12)  | 日付任     | >          |            |         |    |            |     |       |                       |   |
| 🖻 🛗 Branch A   |         | 4          |            | 2005/08 |    | •          |     |       |                       |   |
| Convention Hal | B       | 月          | 火          | 水       | *  | 金          | ±   |       |                       |   |
| E B Shawroom   |         | 1          | 2          | 3       | 4  | 5          | 6   |       |                       |   |
| E Showroom A   | 7       | 8          | 9          | 10      | 11 | 12         | 13  |       |                       |   |
| star No1       | 14      | 15         | 16         | 17      | 18 | 19         | 20  |       |                       |   |
| GTB No2        | 21      | 22         | 23         | 24      | 25 | 26         | 27  |       |                       |   |
| CTB No3        | 28      | 29         | 30         | 31      |    |            |     |       |                       |   |
| E Showroom B   |         |            |            |         |    |            |     |       |                       |   |
| H Branch B     |         | Er.        |            |         |    |            |     | _     |                       |   |
| E III Branch C | 34 (    | -110       |            |         |    |            |     |       |                       |   |
|                |         | 表示名        |            |         |    | 日付         |     | 時刻    | 動作                    |   |
|                | 649     | Lobby      |            |         |    | 2005/08/18 | 8   | 19:03 | PC2 or Input B        |   |
|                | 121     | Showroom   | А          |         |    | 2005/08/11 | 8   | 19:06 | Power ON              |   |
|                | 12.     | Showroom   | в          |         |    | 2005/08/11 | 8   | 20:05 | Power ON              |   |
|                | 613     | No3        |            |         |    | 2005/08/12 | 8   | 20:07 | Power ON              |   |
|                | <u></u> | Convention | n Hal      |         |    | 2005/08/1  | 9   | 20:04 | Power ON              |   |
|                |         |            |            |         |    |            |     |       |                       |   |
|                |         |            |            |         |    |            |     |       |                       | _ |
|                |         |            |            |         |    |            |     |       |                       | _ |
|                |         | 4.0.0      | 47.        | 11.003  |    | 1444       | 143 |       | Table Arts Table Arts |   |
|                | -192    | and D      | <b>A</b> . | 10      |    | 10,10      | WB/ | 1.00  | 福集化) 門中水位             |   |
|                |         |            |            |         |    |            |     |       | 問われ                   | 1 |
|                |         |            |            |         |    |            |     |       | 10000                 | 0 |

#### 12. 投写終了時刻を設定します。

[追加]をクリックし終了時刻を指定した後に、[動作]ボックスで 「Message Broadcasting end」を選択して [OK] をクリックしま す。

終了時刻を指定しないと送信したメッセージを投写し続けます。

設定した送信スケジュールの有効 / 無効を切り替えたり、設定の編集 や設定を削除をすることもできます。

13. [閉じる]をクリックします。

設定内容が保存されます。

note

各プロジェクターからも投写 を中止できます。 本体操作パネルまたはリモコ ンの[戻る]ボタンを押しま す。 Message Broadcasting

から投写を再開する場合は、 プロジェクターの電源を入れ 直してください。

# 困ったときは

指定したプロジェクターでデータが投写されないときは、次の点を確認してください。

- お使いのコンピューターで、EasyMP Monitor がファイアウォールの 例外に指定されているか確認してください。
- 一部のプロジェクターでメッセージが投写されない場合は、プロジェ クター本体の「拡張設定」メニューの「待機モード」の設定が「通信 オン」に設定されていることを確認してください。
- 送信したデータの投写が開始されてからプロジェクターの本体操作パネルまたはリモコンの[戻る]ボタンを押して投写を終了した場合は、 プロジェクターを再起動しないと Message Broadcasting からの データを受信することができません。プロジェクターの電源を入れ直 してください。

© SEIKO EPSON CORPORATION 2013.